# Kdo hospodaří na mém poli?

### Návod na vyhledání uživatele zemědělského pozemku v systému LPIS.

Vzhledem k častým dotazům vlastníků zemědělských pozemků připravila společnost **FARMY.CZ** stručný návod k nalezení uživatele zemědělského pozemku v systému LPIS.

**LPIS** je geografický informační systém provozovaný Ministerstvem zemědělství především pro účely dotací. Veřejný přístup do tohoto systému umožňuje ve většině případů identifikovat uživatele konkrétního zemědělského pozemku.

v LPIS lze vyhledat pouze pozemky registrované uživateli v systému. Pokud hledaný pozemek nenaleznete, může to být např. z důvodu:

- pozemek není zemědělsky využíván

- pozemek je využíván, ale není registrován pro účely dotací (např. drobní uživatelé).

V systému LPIS lze nalézt i další informace užitečné pro vlastníky půdy – např. kulturu půd, erozní ohrožení atd.

#### LPIS nabízí tyto základní možnosti vyhledání uživatele pozemku:

- 1. Vyhledání uživatele pomocí parcelního čísla pozemku
- 2. Vyhledání uživatelů pro celý listu vlastnictví
- 3. Vyhledání uživatele podle polohy pozemku na mapě

**POZN:** možnosti 1 a 2 lze použít pouze v katastrálních územích s digitalizovanou katastrální mapou.

#### Vstup do systému LPIS:

Na stránce **www.farmy.cz/LPIS** naleznete přímý odkaz na vstup do systému LPIS, nebo si vyhledejte systém LPIS na stránkách Ministerstva zemědělství, případně na této přímé adrese: *http://eagri.cz/public/app/lpisext/lpis/verejny/* 

## 1. Vyhledání uživatele podle parcelního čísla pozemku

(možné pouze v katastrálních územích s digitalizovanou katastrální mapou)

- V pravé části úvodní obrazovky vyberte záložku "Parcela" a zadejte katastrální území a parcelní číslo.
- 2. Pokud je nalezeno více parcel vyberte tu správnou

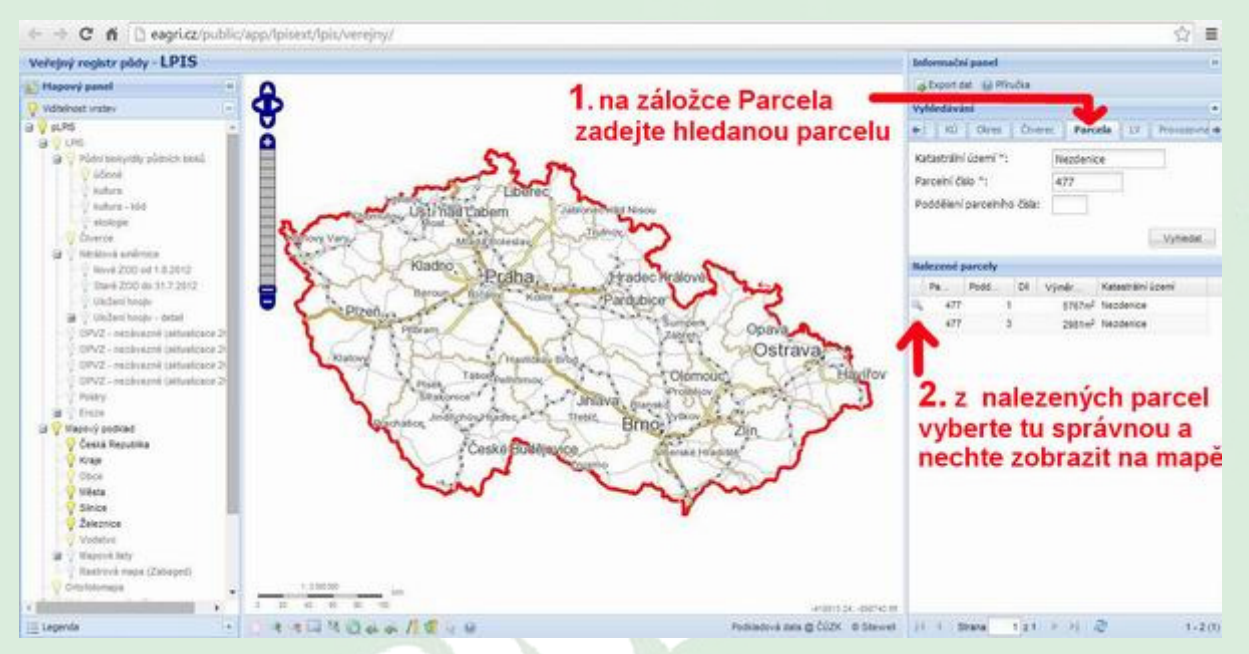

 Ve střední části obrazovky se zobrazí hledaný pozemek. Použijte nástroj "Výběr objektu" na spodní liště a poklepejte na hledaný pozemek na mapě.

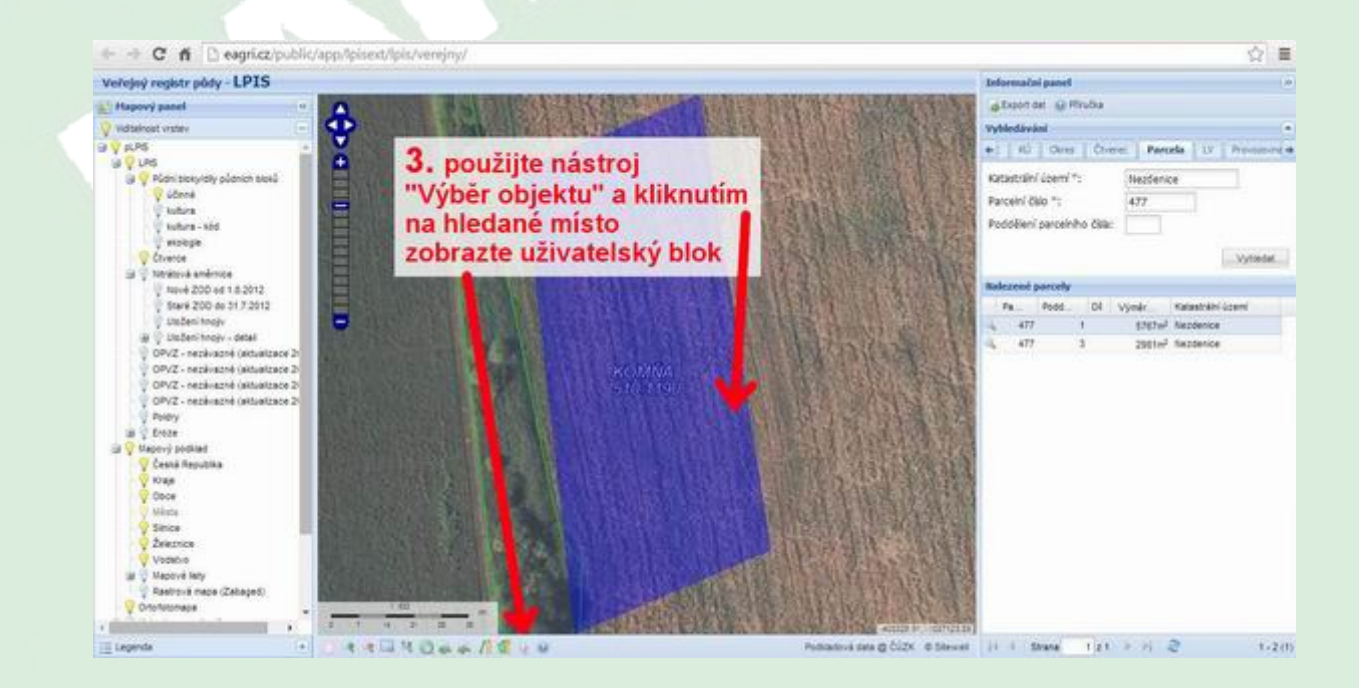

 Pokud se jedná o pozemek v tzv. půdním bloku (tj. pozemek registrovaný v LPIS), celý blok se zvýrazní a v pravé části obrazovky naleznete informace o uživateli. Kliknutím na jméno si můžete zobrazit detaily.

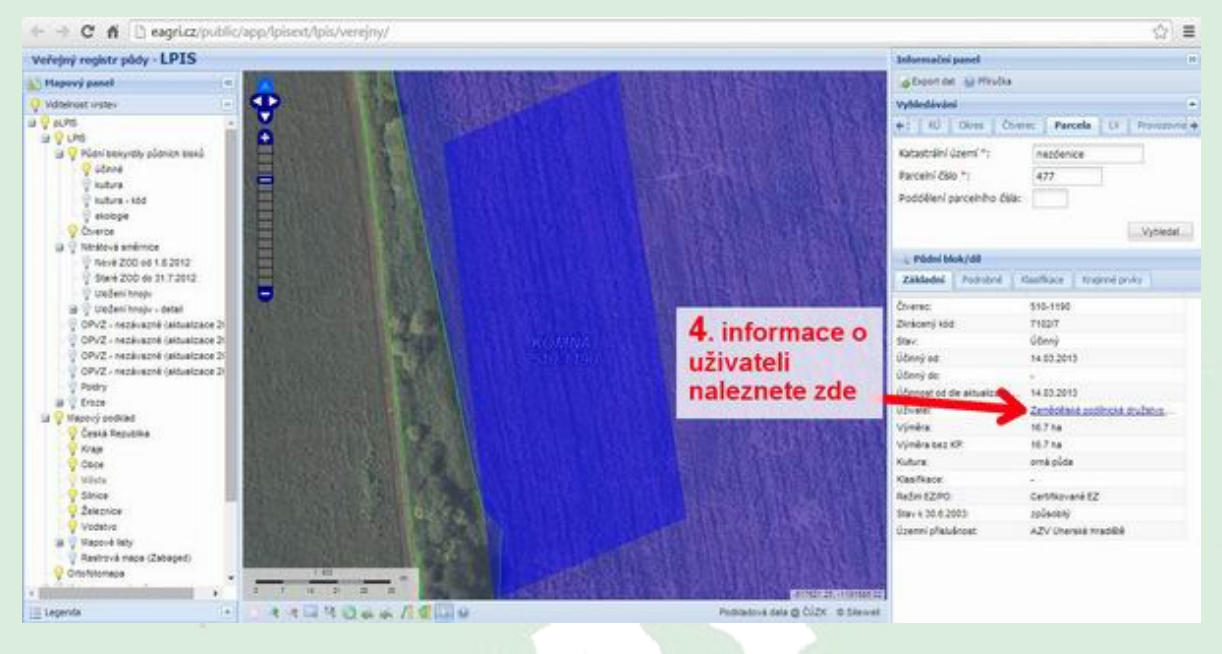

# 2. Vyhledávání uživatelů pro celý list vlastnictví

(možné pouze v katastrálních územích s digitalizovanou katastrální mapou)

- V pravé části úvodní obrazovky vyberte záložku "LV" a zadejte číslo katastrálního území (naleznete na výpisu z LV) a číslo listu vlastnictví.
- V zobrazené tabulce naleznete údaje o uživatelích jednotlivých pozemků na příslušném listu vlastnictví.

| gr #02 704                                                   | 1415, LINE                                                | vlastnictvi: 431 | ,      |                |                         |                      |              |            |                |                      |               | * ×                  | Informačni panel         |                       |               |
|--------------------------------------------------------------|-----------------------------------------------------------|------------------|--------|----------------|-------------------------|----------------------|--------------|------------|----------------|----------------------|---------------|----------------------|--------------------------|-----------------------|---------------|
| . Viestei                                                    | ki 👘                                                      |                  |        |                |                         |                      |              |            |                |                      |               | Contrast () Pirubia  |                          |                       |               |
| Visiona                                                      | Vastrà Podi                                               |                  |        |                |                         |                      |              | Adress     |                |                      |               |                      | Webedavani               |                       |               |
| Rostale                                                      | er Pajicek                                                |                  |        | 10             |                         |                      |              | Nepden     | ice 108. 68722 |                      |               |                      | NOW TRUT Day             | Chever I Pariela      | IV Doord at   |
| Piekry                                                       | Mickeyvy parcel s PB/DPB                                  |                  |        |                |                         |                      |              |            |                |                      |               |                      | a transfer and           | roam Liados           |               |
| ato                                                          | G Depert in vis 🗌 Zobraz zvulanit                         |                  |        |                |                         |                      |              |            |                |                      |               | Katastrální území *: | 704415                   |                       |               |
| Uživate                                                      | 6                                                         | Adress :         | Part 2 | Druh evill.    | Drvit vyvdel            | Výněm par.           | Chiereo.     | Kot.       | Zkrádený kód   | Vjoka ple.           | 55ev          | Patrý ad : Patrý da  | CNO LV *:                | 437                   |               |
| Zepite                                                       | Easter                                                    | Neptence, 54.    | 477/3  | KOs.           | ornà pilda              | \$767 m <sup>2</sup> | 110-1190     | 8          | TIERT          | 5775 🚽               | útorey.       | 14.03.2              |                          |                       |               |
| Zenká                                                        | Enids -                                                   | Nepterice, 64    | 4700   | KN .           | erné pilde              | 2961 m <sup>2</sup>  | \$10-1190    |            | 71222          | 2929 1               | übergi        | 13.04.2              |                          | -                     |               |
| Zenhół                                                       | tald p                                                    | Neptenice, dá    | 274    | NN .           | ortá plida              | Maani                | 110-1100     |            | T005/5         | 2104 ml              | účený         | 14.03.2              |                          |                       | Vytriedal     |
| Zenkół                                                       | East a                                                    | Necdenice, 64    | 605    | 83             | traÿta                  | 13882 m <sup>2</sup> | 510-1100     | τ.         | 6901.6         | 13525 m <sup>2</sup> | <b>Účený</b>  | 15.03.2              |                          |                       |               |
| Zenici                                                       | Palé p                                                    | teopence, čá     | 298    | 105            | ernà plica              | 19602 m²             | \$10-1190    | R          | 000211         | 19557 #7             | <b>Ú</b> ðeng | 13.04.2              |                          |                       |               |
| Zeroksi                                                      | inter-                                                    | Neptence, 64     | 45115  | 875            | erná plica              | 1091 ==?             | 510-1190     |            | 71532          | 1418 m               | ülený         | 13.04.2              |                          |                       |               |
| Zentol                                                       | tald 2                                                    | Nepdenice, 88    | 272/2  | KN .           | orné plide              | 256 m <sup>2</sup>   | \$10-1100    | 8.         | 1005.5         | 256 m <sup>2</sup>   | úðentý        | 14.03.2              |                          |                       |               |
| Zenici                                                       | inid a                                                    | Neodenice, čá    | 329    | KN .           | omé plide               | 18428 m <sup>2</sup> | \$10-1100    | 8          | 700345         | 18395 m2             | ülteriy       | 13.04.2              | I. na zai                | ozce Lv               |               |
| Coor<br>Coor<br>Coor<br>Coor<br>Coor<br>Coor<br>Coor<br>Coor | edvad<br>Republika<br>Nos<br>vit<br>ii hoty<br>vivi majar | Zabaspeti        | 2 0    | . v t<br>živat | abulc<br>telích<br>šném | e se i<br>poze       | zobra<br>mků | zí ú<br>na | idaje o        | ~                    | in the second | J~                   | katastrál<br>číslo listi | ního úze<br>u vlastni | emí a<br>ctví |

## 3. Vyhledání uživatele podle polohy pozemku na mapě

- V pravé části obrazovky vyberte záložku "KÚ" a zadejte hledané katastrální území.
  Vyhledané katastrální území se zobrazí v části níže.
- Pokud je vybráno více podobných území, zvolte ze seznamu to správné a klikněte na tlačítko s lupou . Ve střední části se Vám objeví mapa s vybraným územím.

Můžete vybírat i "Obec" nebo "Okres" – viz. záložky nad vyhledáváním.

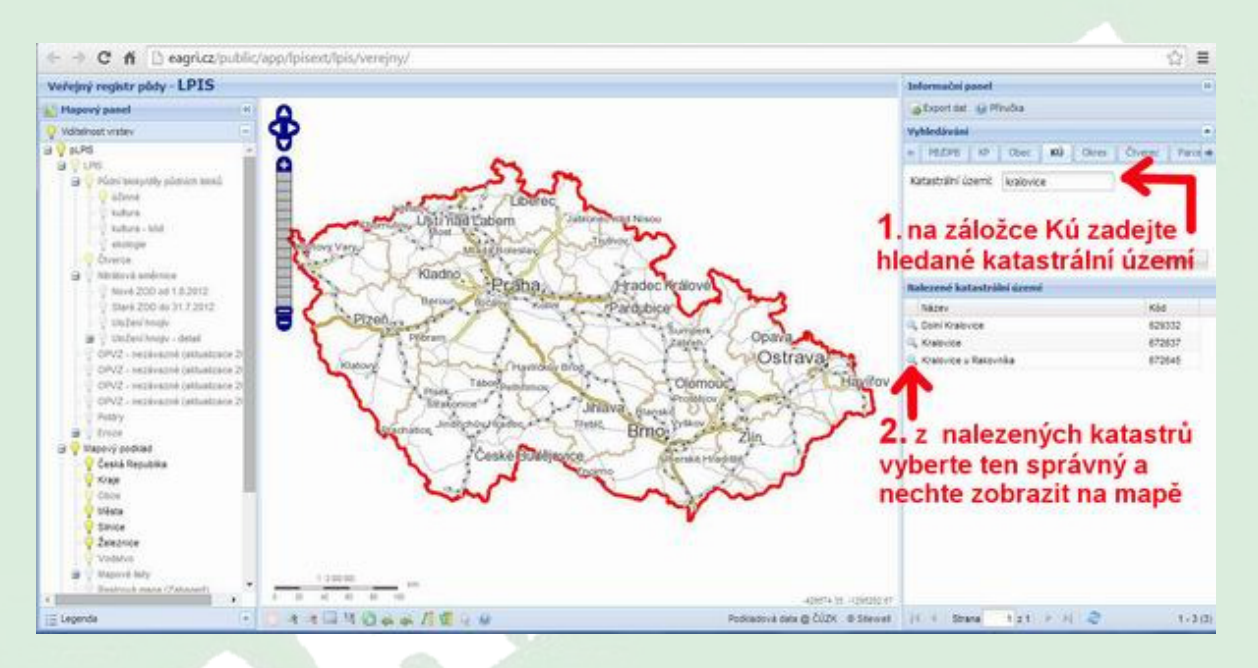

 Přibližte si místo na mapě, kde se nachází hledaný pozemek. K přiblížení a pohybu na mapě můžete použít tlačítka a měřítko v levém horním rohu mapy, nebo nástroj "Posun mapy" na spodní liště a myš.

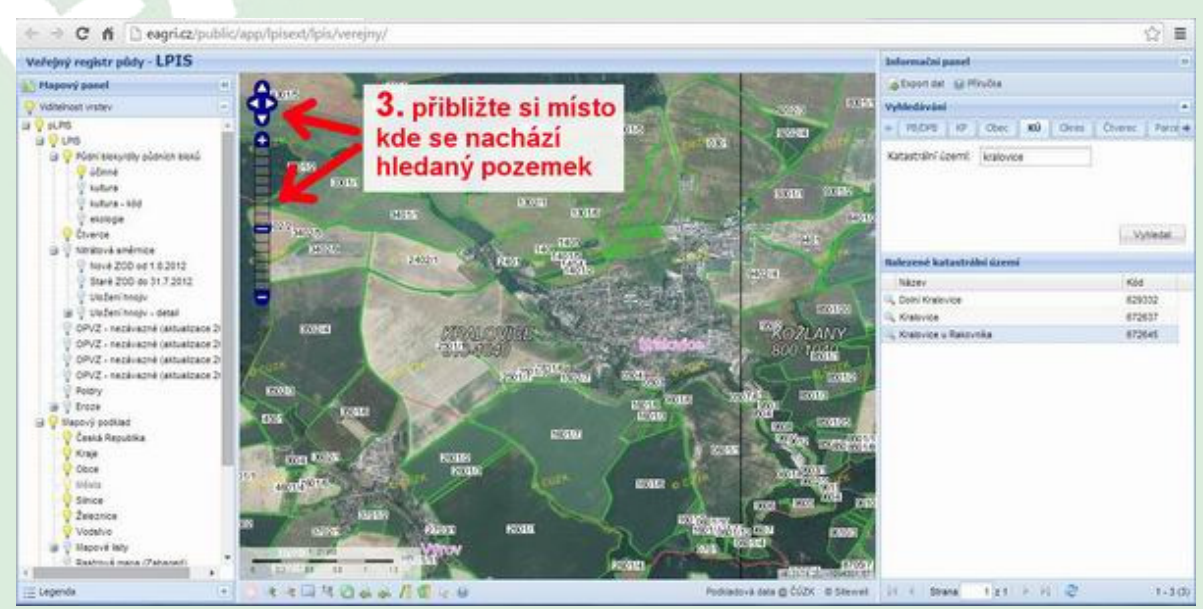

- Pokud dostatečném přiblížení oblasti s hledaným pozemkem použijte nástroj "Výběr objetu" a poklepejte na místo v mapě kde se nachází hledaný pozemek.
- Pokud se jedná o pozemek v tzv. půdním bloku (tj. pozemek registrovaný v LPIS), celý blok se zvýrazní a v pravé části obrazovky naleznete informace o uživateli. Kliknutím na jméno si můžete zobrazit detaily.

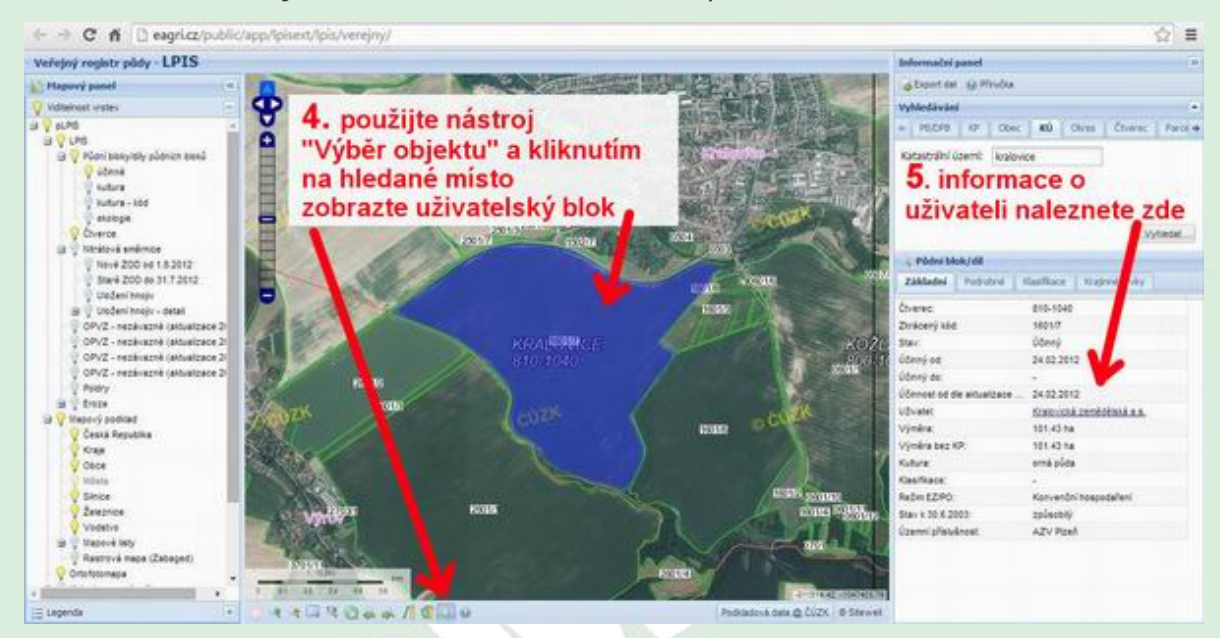

Návod byl připraven společností FARMY.CZ – specializovanou kanceláří na prodej zemědělských nemovitostí v ČR s nejdelší historií na trhu. Více www.FARMY.cz

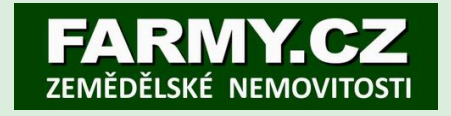